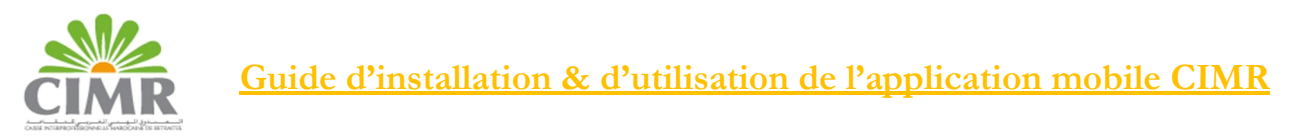

## A. Téléchargement de l'application

Pour installer l'application mobile CIMR, procéder à son téléchargement depuis App Store (IOS).

Une fois l'application installée sur votre Smartphone, vous pouvez y accéder depuis le raccourci correspondant sur votre Smartphone « Mon compte CIMR ».

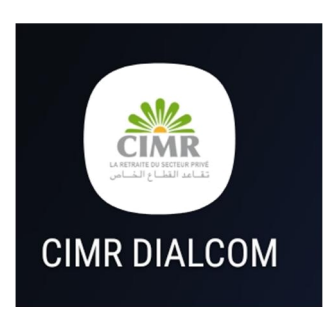

## B. Accès à l'application

En cliquant sur votre application « Mon compte CIMR », vous retrouvez la page principale :

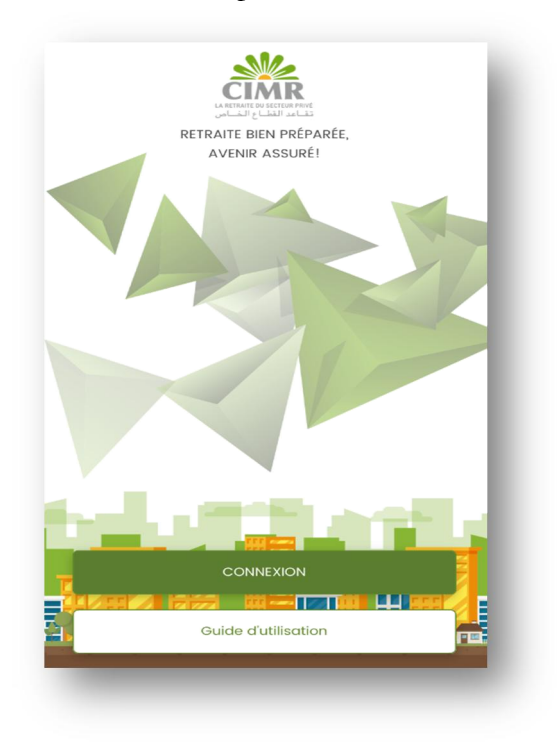

Connexion : Permet d'accéder à votre compte Allocataire en saisissant votre numéro de dossier de pension et le mot de passe reçu à l'étape d'enrôlement de votre photo.Guide d'utilisation : Pour afficher et consulter le guide d'utilisation de l'application mobile.

## C. Utilisation de l'application

Après l'enrôlement de votre photo via votre passeport biométrique ou réalisé dans l'agence CIMR, vous pouvez accéder à votre espace personnel en cliquant sur **Connexion** puis choisir Allocataire en saisissant votre n° de Dossier de pension et votre mot de passe :

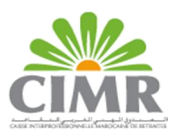

| N° de dossier de pension<br>Mot de passe   Mot de passe  Mot de passe oublié ?<br>CONNEXION<br>Se souvenir de moi                                |                                      |
|----------------------------------------------------------------------------------------------------|--------------------------------------|
| <ul> <li>N° de dossier de pension</li> <li>Mot de passe</li> <li>Mot de passe oublié ?</li> <li>CONNEXION</li> <li>Se souvenir de moi</li> </ul> |                                      |
| <ul> <li>N° de dossier de pension</li> <li>Mot de passe</li> <li>Mot de passe oublié ?</li> <li>CONNEXION</li> <li>Se souvenir de moi</li> </ul> |                                      |
| <ul> <li>N° de dossier de pension</li> <li>Mot de passe</li> <li>Mot de passe oublié ?</li> <li>CONNEXION</li> <li>Se souvenir de moi</li> </ul> |                                      |
| Mot de passe  Mot de passe oublié ? CONNEXION Se souvenir de moi                                                                                 | N <sup>o</sup> de dossier de pension |
| Mot de passe oublié ?                                                                                                    | 1 Mot de passe                       |
| CONNEXION<br>Se souvenir de moi                                                                                                    | Mot de passe oublié ?                |
| Se souvenir de moi                                                                                                    | CONNEXION                            |
| Se souvenir de moi                                                                                                    | بفاغد الفطاع الحاص                   |
|                                                                                                    | Se souvenir de moi                   |
| Nos agences 🛇                                                                                                    | Nos agences 🕥                        |

Pour naviguez sur votre espace personnel vous pourrez utiliser les raccourcis affichés en bas de l'écran :

| =                                       | ACCUEIL                                                                                     | 4                                           | =                           | ACCUEIL                                                                                   | Â                                       |
|-----------------------------------------|---------------------------------------------------------------------------------------------|---------------------------------------------|-----------------------------|-------------------------------------------------------------------------------------------|-----------------------------------------|
|                                         |                                                                                             | - 8                                         |                             |                                                                                           |                                         |
| Num                                     | ALLOCATAIRE CIMR                                                                            |                                             | No. or                      | ALLOCATAIRE CIMR                                                                          | **0                                     |
| Votre preuve<br>Vous devez d            | e de vie est valide jusqu'au 30<br>le nouveau attester de votre<br>01/07/2019 et 22/07/2019 | 0/06/2019.<br>vie entre le                  | Votre preuv<br>Vous devez d | e de vie est valide justor i 1<br>le nouveau attester de votr<br>01/07/2019 et 22/07/2019 | 30/06/2019.<br>e vie entre le           |
|                                         | Dernière demande                                                                            |                                             |                             | Dernier paiement                                                                          |                                         |
|                                         | • Afficher les details                                                                      |                                             |                             | • Afficher les details                                                                    |                                         |
| Changement<br>de situation<br>familiale | <ul> <li>(i) (i) (i) (i) (i) (i) (i) (i) (i) (i)</li></ul>                                  | /04/2019                                    | < (3656)4 MAE               | ) (Mars 2019) (                                                                           | 01/04/2019                              |
| Raccourc                                | is                                                                                          |                                             | Raccourc                    | is                                                                                        |                                         |
| Attestez de votre<br>vie                | Inliter et suivez<br>vos demandes<br>coordonnées                                            | istorique de vos<br>palements<br>de pension | Attestaz de votre<br>vie    | Initiez et sulvez<br>vos demandes                                                         | Historique de vos palements de negelion |

Ou depuis la barre menu accessible en cliquant sur l'icône en haut à gauche de l'écran :

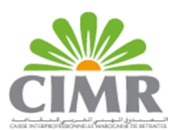

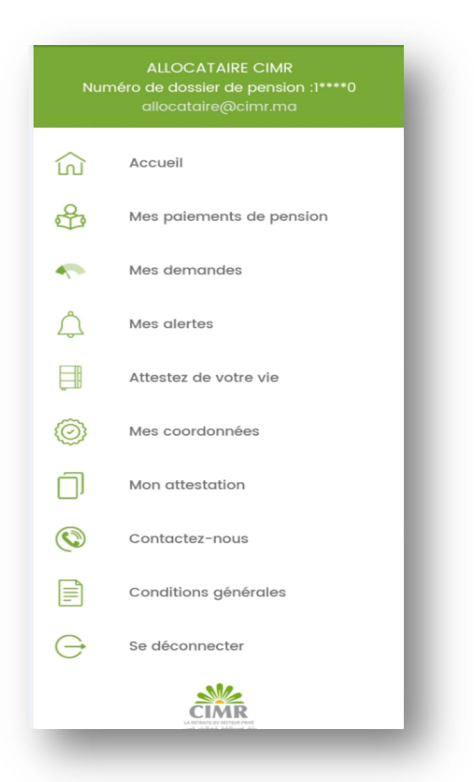

## D. Principales fonctionnalités de l'application Mobile

**a.** Attestation de vie : Grâce à votre application mobile vous pourrez attester de votre vie par reconnaissance faciale via une simple prise de photo en accédant trimestriellement au menu «Attester de votre vie »

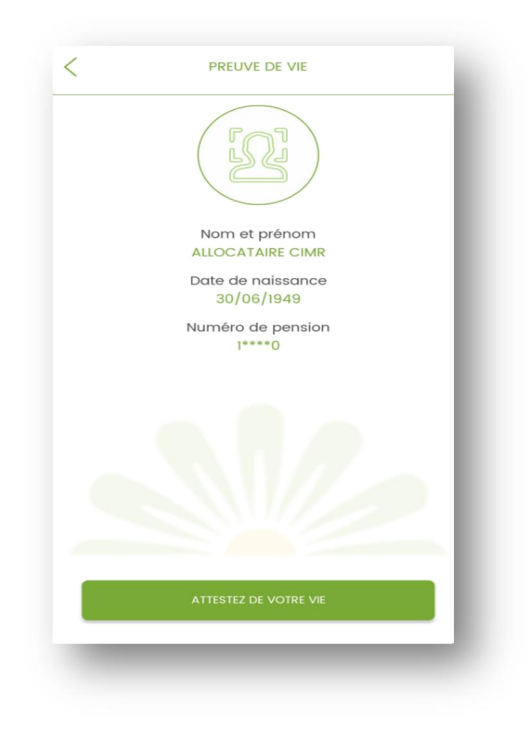

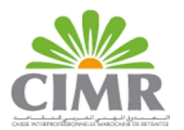

**b. Consultation des paiements passés** : Vous pouvez consulter l'historique de vos paiements depuis le menu « **Mes paiements de pension** »

|                                                                          | 5151011                    |
|--------------------------------------------------------------------------|----------------------------|
| MAR. 2019                                                                |                            |
| 01/04/2019                                                               | 3656,14 MAD                |
| FÉV. 2019                                                                |                            |
| 01/03/2019                                                               | 3656,14 MAD                |
| Montant brut                                                             | 5090.4 MAD                 |
| Retenues RETENUE EQDOM                                                   | 1434.26 MAD                |
|                                                                          |                            |
| Montant Net                                                              | 3656,14 MAD                |
| Montant Net<br>Payê par <b>Virement</b>                                  | 3656,14 MAD                |
| Montant Net<br>Payé par Virement<br>JAN: 2019                            | 3656,14 MAD                |
| Montant Net<br>Payé par Virement<br>JAN. 2019<br>01/02/2019              | 3656,14 MAD<br>3656,14 MAD |
| Montant Net<br>Payé par Virement<br>JAN: 2019<br>01/02/2019<br>DÉC: 2018 | 3656,14 MAD<br>3656,14 MAD |

**c. Modification des coordonnées** : Vous pouvez modifier votre numéro de GSM, adresse mail et ou adresse postale depuis le menu « **Mes coordonnées** »

|         | SITUATION MATRIMONIALE |   |
|---------|------------------------|---|
|         | Marié                  |   |
|         | NOMBRE D'ENFANTS       |   |
|         | ř                      |   |
| NUMÉRO  | DE TÉLÉPHONE           |   |
| و       | +212 - 0667534209      |   |
| ADRESSI | EEMAIL                 |   |
|         | Ahmed.amine@gmail.com  | Ø |
| ADRESSI | E                      |   |
|         | ain sbaa               | Ø |
| VILLE   |                        |   |
|         | Casablanca             | Ø |
| PAYS    |                        |   |
|         |                        |   |

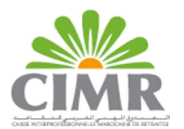

**d.Attestation de pension** : Vous pouvez consulter et télécharger depuis le menu « **Mon attestation**», votre attestation de pension :

| <                       |                                       | MON AT             | TESTATION        | I           | $\overline{\mathbf{h}}$ |
|-------------------------|---------------------------------------|--------------------|------------------|-------------|-------------------------|
|                         |                                       |                    |                  |             |                         |
|                         | R<br>BIT PRIVE                        |                    | CA               | SABLANCA    |                         |
|                         |                                       | ATTES              | TATION           |             |                         |
| Somm<br>CIN N<br>Alloca | e perçue par :<br>° :<br>taire N° : a | u titre de l'année |                  |             |                         |
|                         |                                       | BRUT               | LG.R.            | NET A PAYER |                         |
| Délvn                   | ée pour servir et v                   | ratoir ce que de d | roit.<br>Code An | estation :  | J                       |

e. Demandes de changement : Vous pouvez depuis le menu « Mes demandes », initier des demandes de changements de mode de paiement ou de situation familiale :

|                                                   | Votre pension est actuellement virée sur le compte                            |
|---------------------------------------------------|-------------------------------------------------------------------------------|
| Créer une demande                                 | Banque<br>Nº RIB                                                              |
| Demande de modification de la situation familiale | Choisir un mode Virement domestique                                           |
|                                                   | Veillez-vous munir de votre document de RIB ou du<br>spécimen de votre chèque |
|                                                   | Code ba Code Ag Numéro compte Clé R                                           |
|                                                   | Prenez en photo votre document de RIB ou du spécimen de<br>votre chèque       |
|                                                   | Ĩ                                                                             |

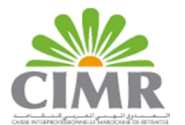

Vous pouvez également depuis ce menu suivre l'état d'avancement de vos demandes de changement

|                                              | ( )               |
|----------------------------------------------|-------------------|
|                                              | Créer une demande |
| JANV. 2019                                   |                   |
| Demande de changement du mode<br>de paiement | En Attente        |
| JANV. 2019                                   |                   |
| Demande de changement du mode<br>de paiement | En Attente        |
| JANV. 2019                                   |                   |
| Demande de changement du mode<br>de paiement | En Attente        |

f. Alertes : Vous pouvez consulter les notifications envoyées par la CIMR en cliquant sur l'icône « Alertes »

| /01/2019                                               | 17/01/2019                                                                     |
|--------------------------------------------------------|--------------------------------------------------------------------------------|
| Cher(e) Allocataire,                                   | Attention ! Suspension du paiement de votre pension :<br>attester de votre vie |
| Nous vous informons qu'il vous reste 3 jours pour      |                                                                                |
| ittester de votre vie avant la suspension du paiement  | 10/01/2019                                                                     |
| le votre pension.                                      | Attention ! Suspension du paiement de votre pension :                          |
| lous vous invitons à accéder à la rubrique Attestez    | attester de votre vie                                                          |
| de votre vie pour continuer à bénéficier du paiement   |                                                                                |
| de votre pension.                                      | 01/01/2019                                                                     |
|                                                        | Attention ! Suspension du paiement de votre pension :                          |
|                                                        | attester de votre vie                                                          |
| > Preuve de vie                                        |                                                                                |
|                                                        | 17/10/2018                                                                     |
| 0/01/2019                                              | Attention ! Suspension du paiement de votre pension :                          |
| Attention   Suspension du paiement de votre pension :  | attester de votre vie                                                          |
| attester de votre vie                                  | 01/10/2018                                                                     |
|                                                        |                                                                                |
| 1/01/2019                                              | Attention ! Suspension du palement de votre pension :                          |
| Attention I. Suspension du préement de votre paneire : |                                                                                |
| attention : suspension au palement de votre pension :  |                                                                                |
|                                                        |                                                                                |
| 7/10/2018                                              |                                                                                |
| Attention ! Suspension du paiement de votre pension :  |                                                                                |
| attester de votre vie                                  |                                                                                |